# **OSAP** Application Guide

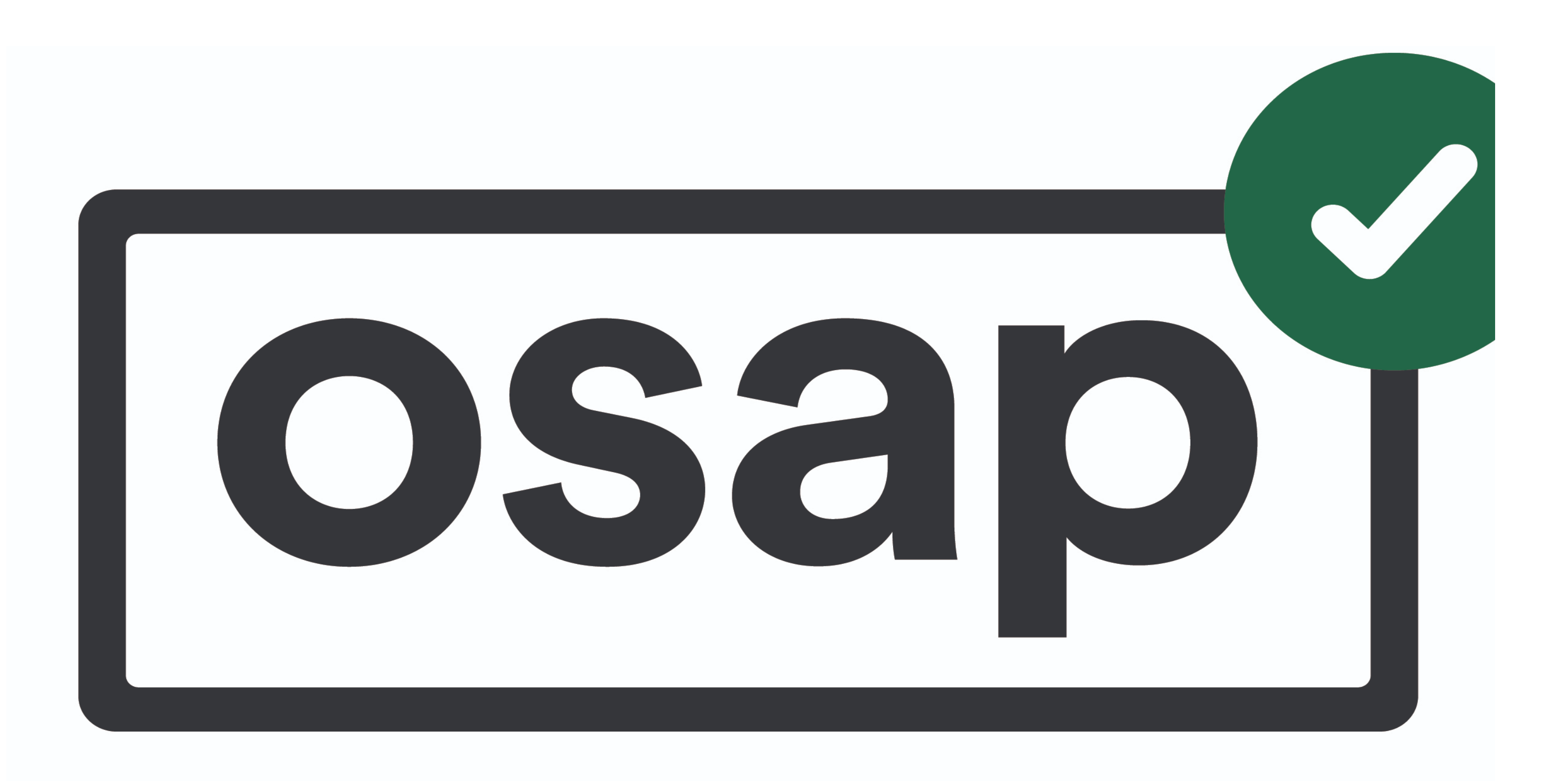

# **Step #1: Login/Registration**

- Visit the OSAP website at OSAP.GOV.ON.CA

• Select "login" if you already have an account or "register" if you are a new applicant

<u>Home</u> > <u>Education and training</u> > <u>Postsecondary education</u> > <u>Student aid</u>

# **OSAP: Ontario Student Assistance** Program

# Get help paying for school when you qualify for OSAP.

Log in

Register

## **OSAP** updates

- 2021-22 online OSAP application open for full-time and part-time students.
- micro-credential programs.

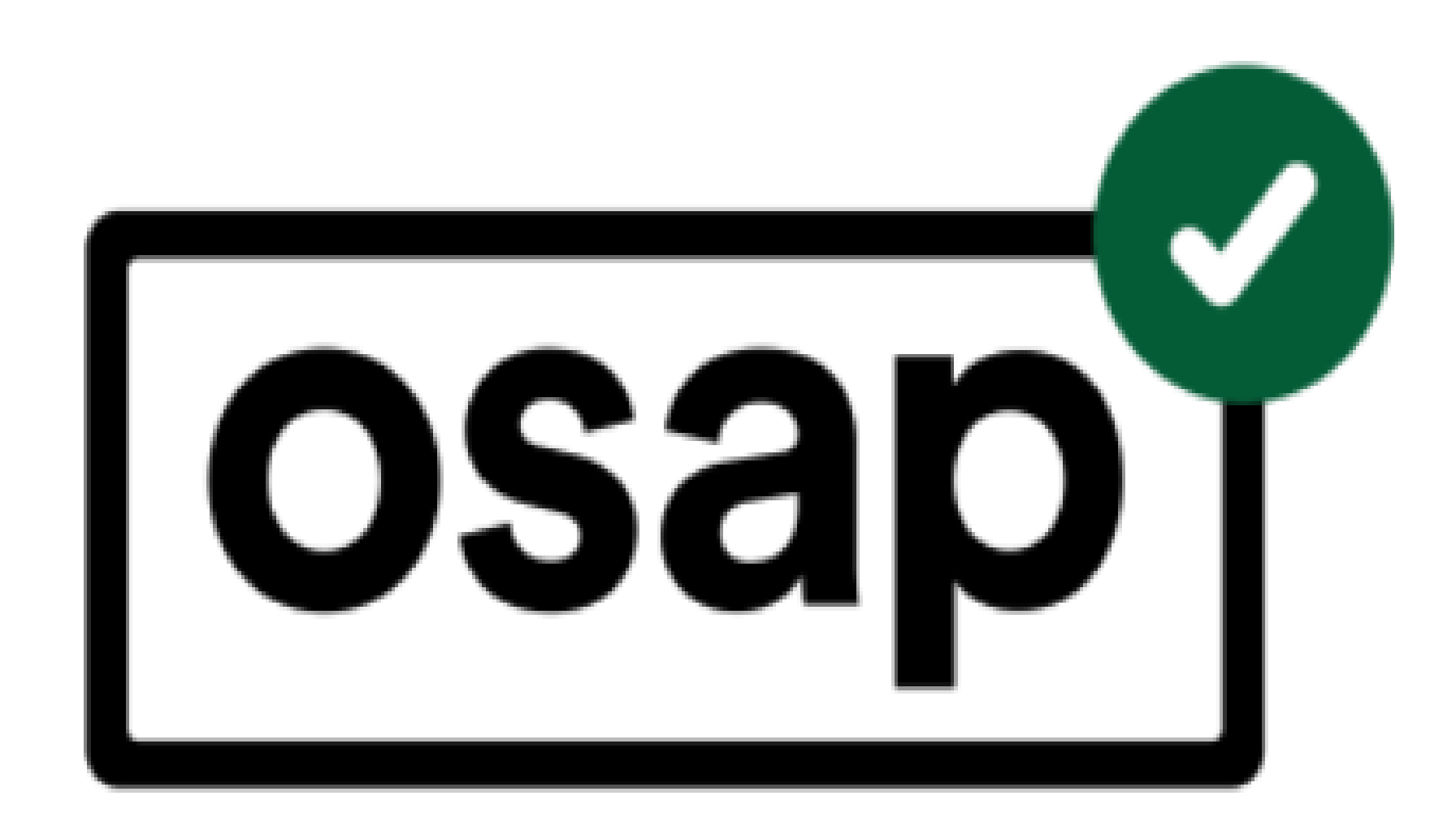

• 2020–21 OSAP applications open for full-time and part-time students and

How to qualify.

How and when to apply.

After you apply

## Learn about OSAP

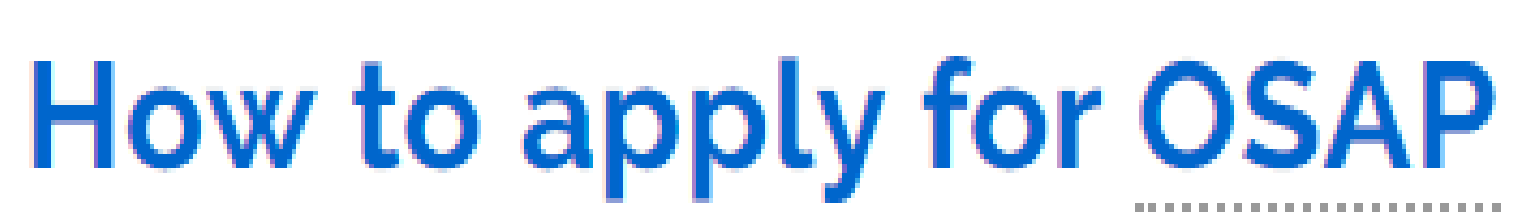

# **Step #2: Applying for Full-Time OSAP**

## • To apply for full-time OSAP, please select "Apply for full-time OSAP"

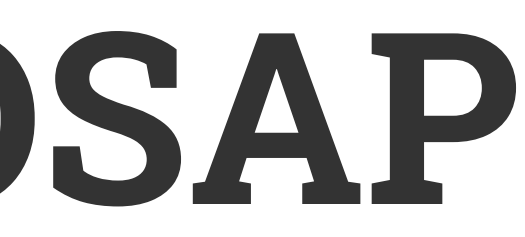

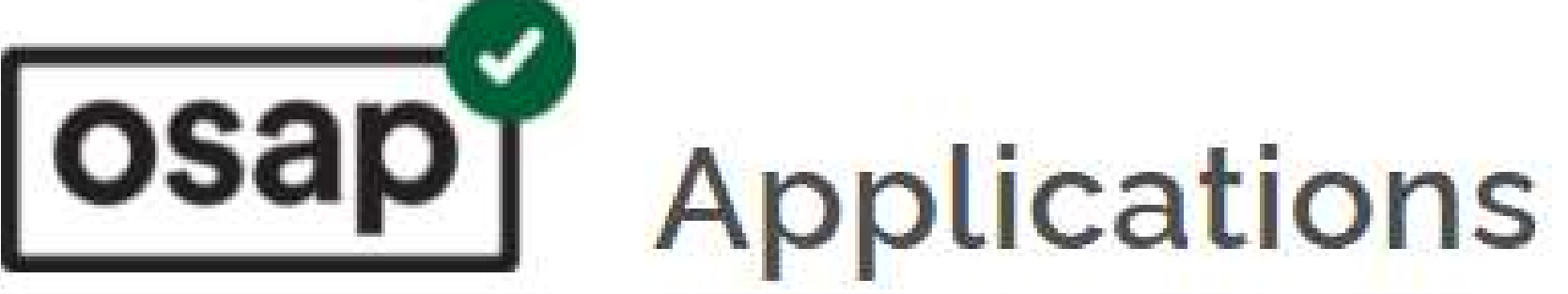

## Full-time studies

Use this application to apply for OSAP if you're taking 60% or more of a full course load or 40% if you have a permanent disability.

How to calculate your course load

Apply for full-time

Go to my full-time apps

## Micro-credentials programs

Use this application to apply for OSAP if you're taking a microcredential.

How to determine if your program is eligible

Apply for micro-credentials

## Part-time studies

Use this application to apply for OSAP if you're taking 20% to 59% of a full course load. How to calculate your course load

Apply for part-time

Go to my part-time apps

## Interest-free status

Use this application if you're not applying for OSAP and are in full-time studies. It will keep your previous full-time OSAP loans in interest-free status so you do not have to start repayment.

Apply for interest-free status

Go to my interest-free applications

# **Step #3: Starting a New Application**

- Select "Next" to proceed to the next step

• Select the month and year your semester starts (e.g. 2021-2022 academic year)

• The green prompt below lets you know which academic year you are applying for.

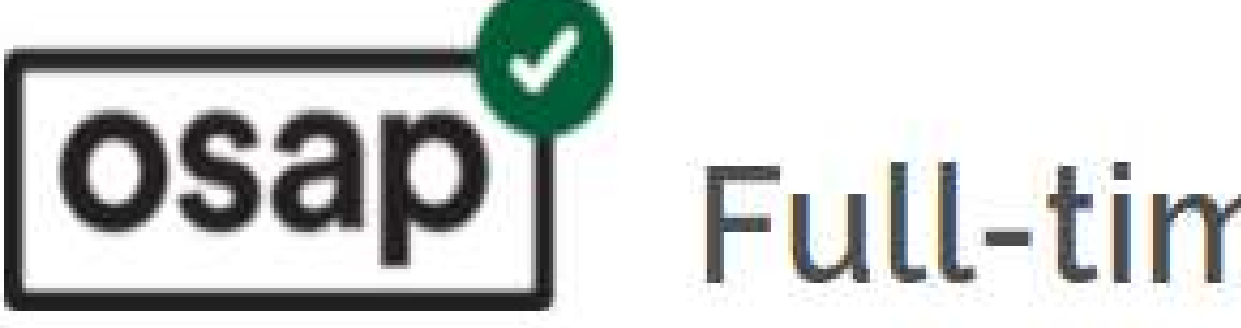

## Start a new application

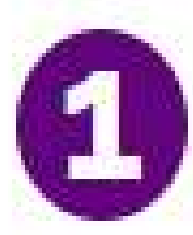

## School & program

Tell us what school you're going to and what program you're taking. More info

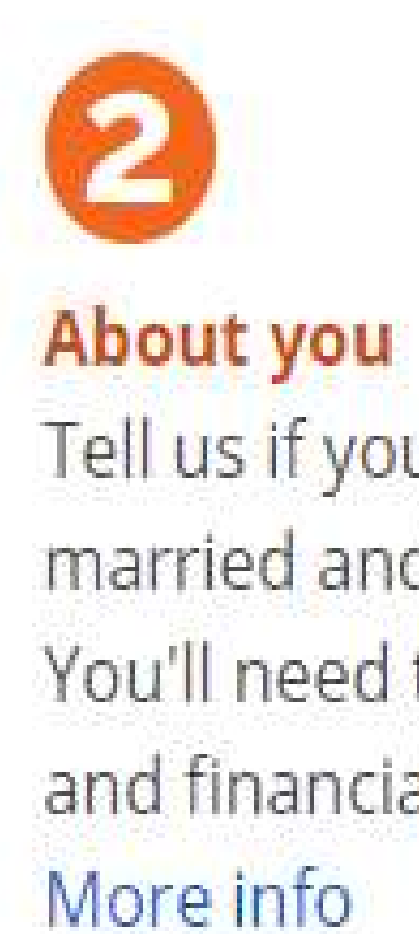

## Ready to apply?

### When do your classes start?

September 🗸 2021 🖌

You're applying for the 2021-22 academic year.

# **Full-time application**

There are just 4 steps to the application! It will take you about 15 minutes to complete.

Tell us if you're single or married and where you live. You'll need to share personal and financial information.

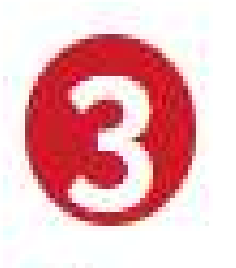

## About your family

You might need to share information about your parents, spouse or children. More info

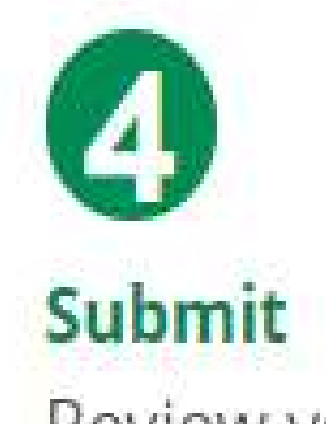

Review your application, submit it and track the status. More info

Exit

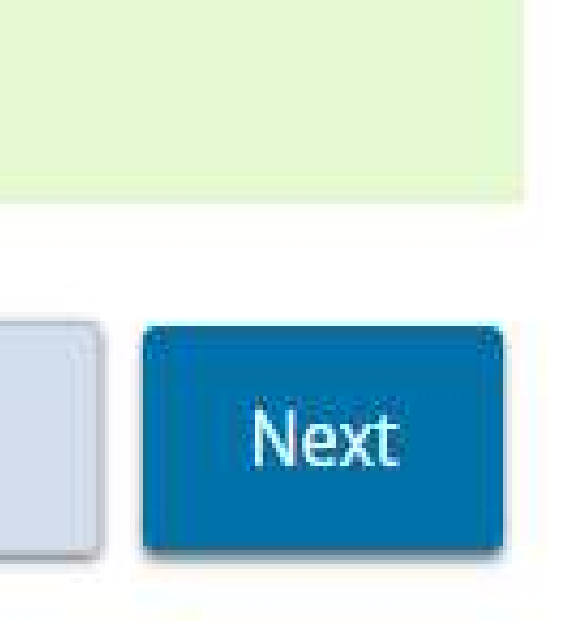

# **Step #4: School Additional Information**

- Select the institution you plan on attending
- Select "Next" to proceed to the next step

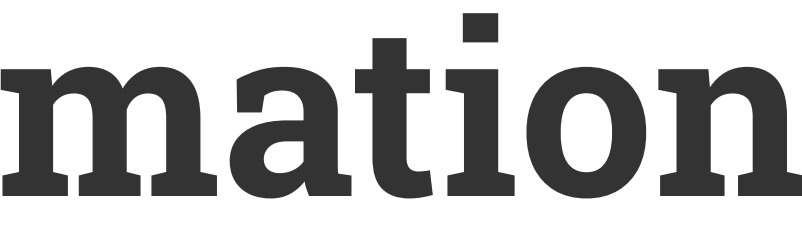

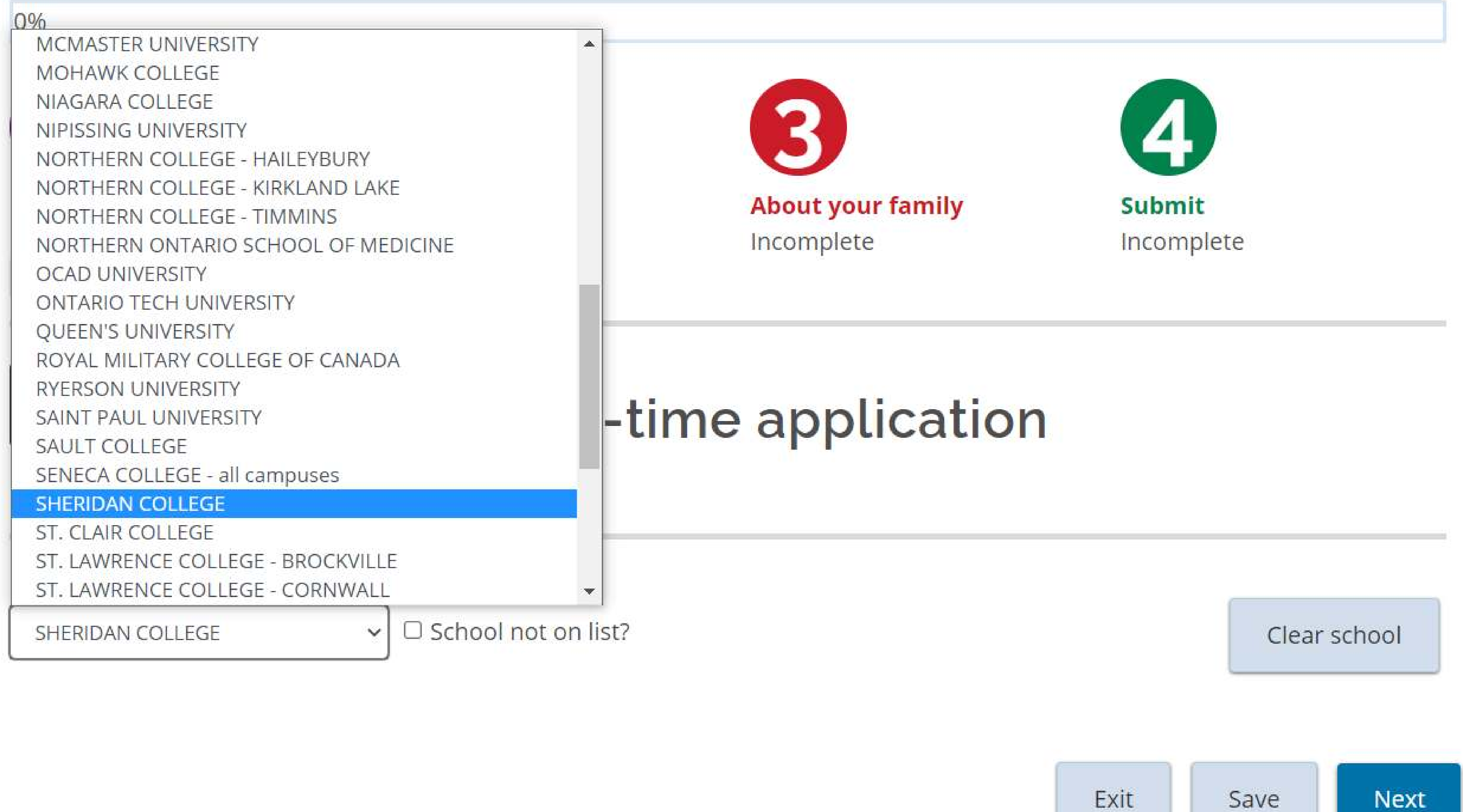

Exit

# **Step #4: School Additional Information Continued**.

- Input your student ID# in the "student number box below"
- Select "Next" to proceed to the next step

0%

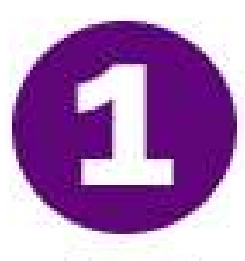

School & program Go to: School Program

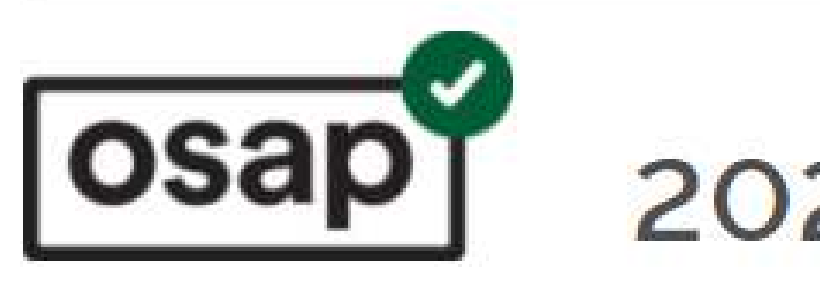

### SHERIDAN COLLEGE

Financial Aid Office 1430 Trafalgar Road Oakville ON CA L6H2L1

Change school

### SHERIDAN COLLEGE student number:

This question is optional

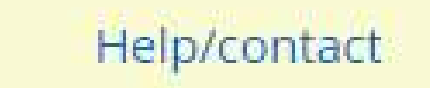

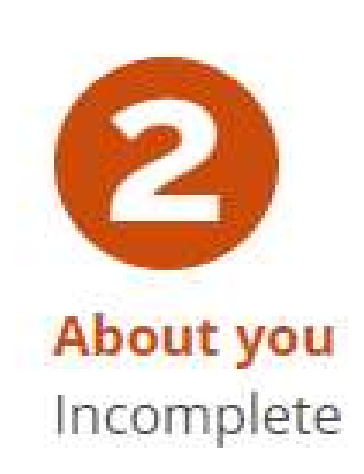

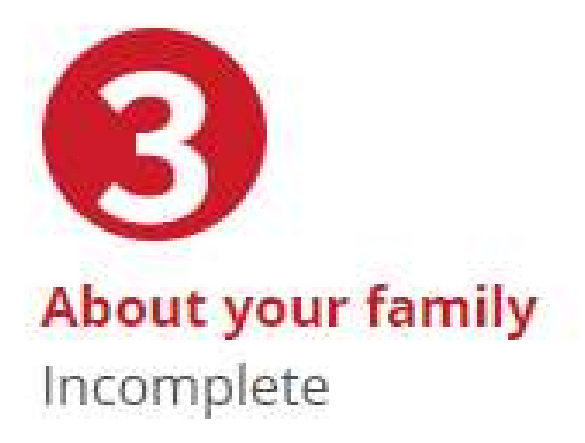

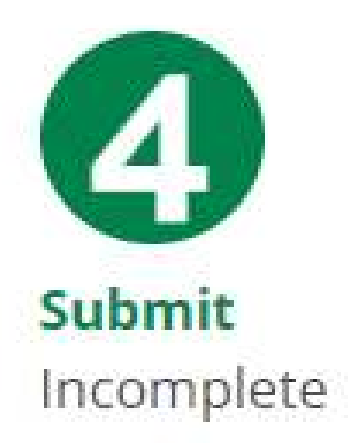

## 2021-22 Full-time application

Step 1: School additional information

| out |  |  |  |
|-----|--|--|--|
|     |  |  |  |
|     |  |  |  |
|     |  |  |  |
|     |  |  |  |
|     |  |  |  |
|     |  |  |  |
|     |  |  |  |
|     |  |  |  |
|     |  |  |  |
|     |  |  |  |
|     |  |  |  |
|     |  |  |  |
|     |  |  |  |

- Select "Next" to proceed to the next step

# Step #4: Program Search

• Enter the first name of your program in the "enter name of your program" box

• The filters below are optional and it is not required that you complete them.

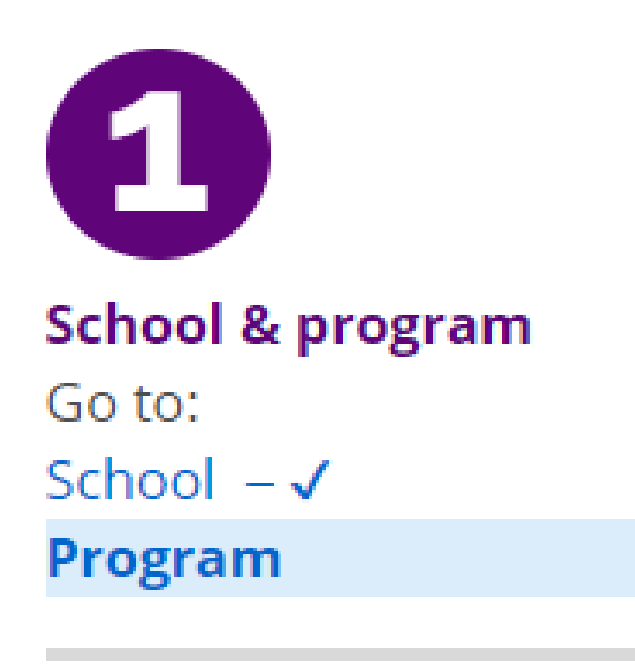

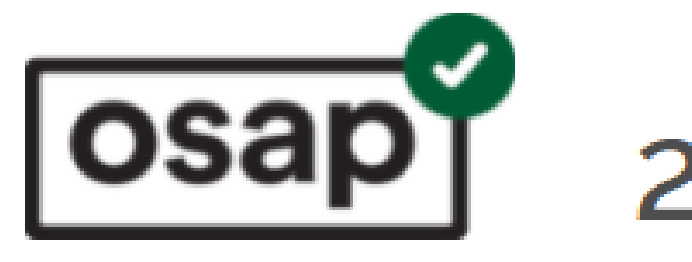

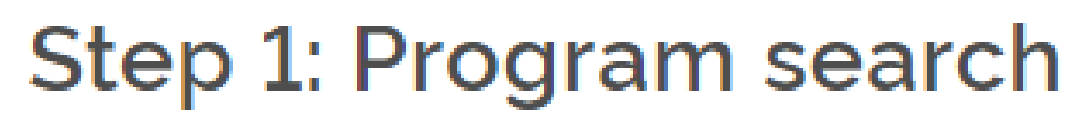

### Enter the name of your program:

- Use only part of the program name
- Don't use accents (é, ç, à) or characters (\*, &)

Business

### Month your program starts:

Select  $\checkmark$ 

### Year of the program you're entering (e.g. year 1):

Select 🗸

### Level of study:

Select  $\checkmark$ 

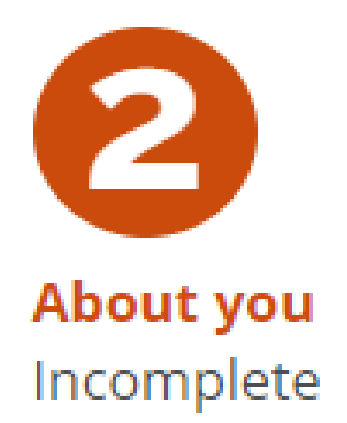

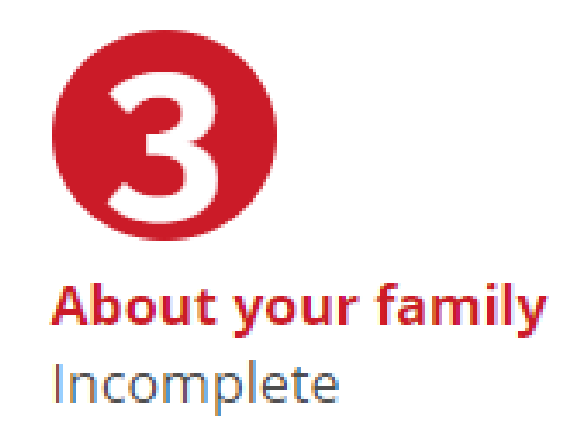

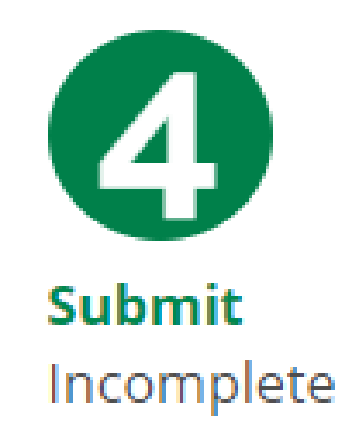

## **2021-22 Full-time application**

Clear page

Optional: You can use these filters to narrow your search:

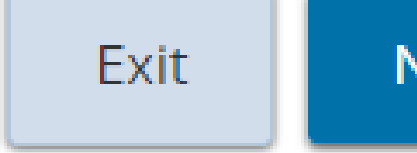

Next

# **Step #4: Select Your Program**

- You will be prompted with a list of program results to select from.
- **September 7th, 2021 to April 23rd, 2022)**
- Select "Next" to proceed to the next step

• Select the correct program result by identifying the year you are in, and the start and end date of your program. E.g. (I will be entering year 1 of the BBA Business Admin (Accounting, Finance, etc..) starting on

• Please note that you will be required to re-apply for OSAP again for the 2nd year of your program.

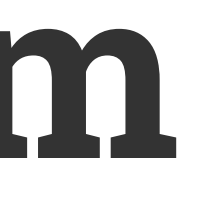

## Step 1: Select program

### There are 134 results for: "Business".

Search for a different program

### O BACHELOR OF BUSINESS ADMIN (ACCNTING, FINANCE, GLOBAL, HR, MARKETING, SUPPLY CHAIN)

May 9/22 - Dec 16/22 2 term program Entering year 1 of 4

Bachelor's degree 32 weeks long

### BACHELOR OF BUSINESS ADMIN (ACCNTING, FINANCE, GLOBAL, HR, MARKETING, SUPPLY CHAIN)

| Sep 7/21 - Apr 22/22 | 1 |
|----------------------|---|
| 2 term program       |   |
| Entering year 1 of 4 | ( |

### O BACHELOR OF BUSINESS ADMIN (ACCNTING, FINANCE, GLOBAL, HR, MARKETING, SUPPLY CHAIN)

Jan 10/22 - Aug 19/22 2 term program Entering year 1 of 4

32 weeks long

### O BACHELOR OF BUSINESS ADMIN (ACCNTING, FINANCE, GLOBAL, HR, MARKETING, SUPPLY CHAIN)

May 9/22 - Dec 16/22 2 term program Entering year 1 of 4

32 weeks long

### O BACHELOR OF BUSINESS ADMIN (ACCNTING, FINANCE, GLOBAL, HR, MARKETING, SUPPLY CHAIN)

Sep 7/21 - Apr 22/22 2 term program Entering year 1 of 4

Bachelor's degree 33 weeks long

3 ...14 Next

T2122Weh/enterann/cfa/search\_programs whtml#

Bachelor's degree 33 weeks long

Co-op study term

Bachelor's degree

Bachelor's degree

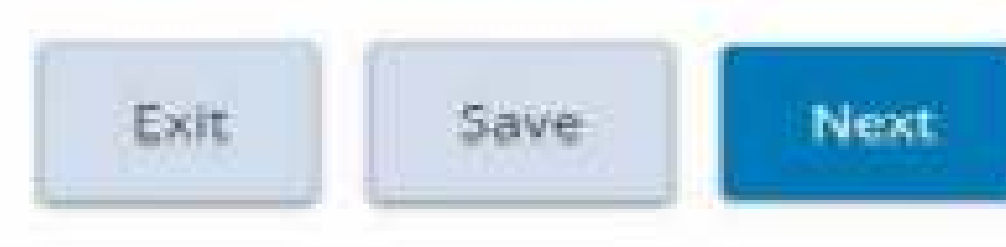

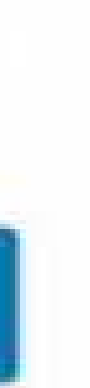

## This will allow you to manually enter your program information.

# **Can't find Your Program?**

• If you are unable to locate your program, please input your program name in the "can't find program" box

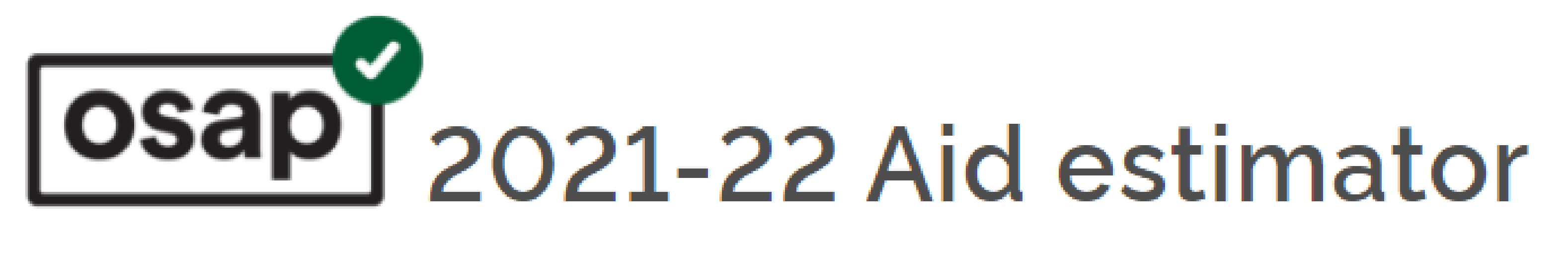

## Select a program

## You searched for: "Business Admin Finance"

Search for a different program

## Can't find your program?

Enter the name of your program

## Exit

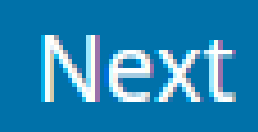

# **Step #5: Program Additional Information**

- Input your course-load percentage in the "course load" box.
- office for an accurate course-load percentage calculation.

If you plan on enrolling in all courses offered during your semester, you will enter 100%.

If you plan on enrolling in partial courses during your semester, please contact your school's financial aid

• Answer the online distance education question below and select "Next" to proceed to the next step.

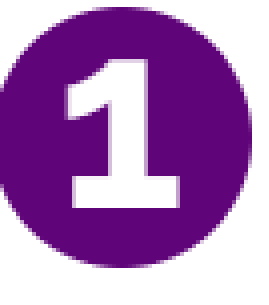

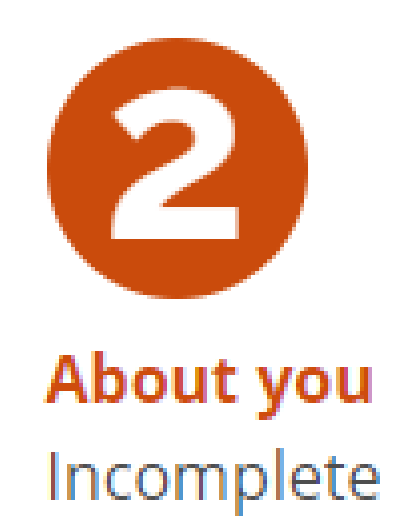

School & program Go to: School – ✓ Program

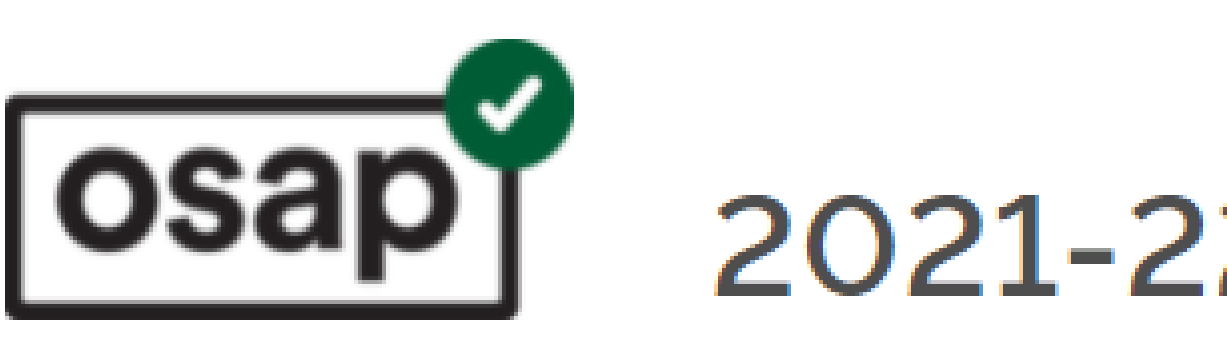

## Step 1: Program additional information

## BACHELOR OF BUSINESS ADMIN (ACCNTING, FINANCE, GLOBAL, HR, MARKETING, SUPPLY CHAIN)

Bachelor's degree Sep 7/21 - Apr 22/22 2 term program 33 weeks long Entering year 1 of 4 Study Term How long can I access OSAP for this program?

Change your program

### What percentage of a full course load will you be taking?

For example, if a full course load is 5 courses and you are taking 5, then you'd be taking 100%. How to calculate your course load 🖆

% 100

- Yes
- ⊖ No

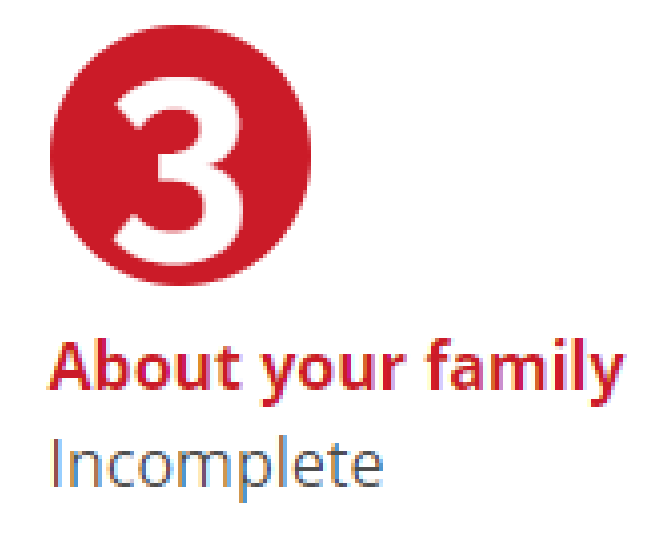

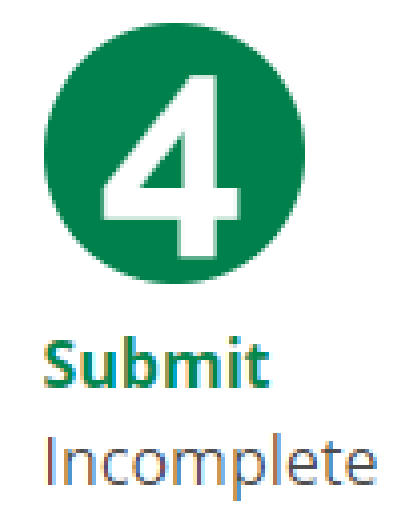

## 2021-22 Full-time application

Are you taking all of your courses online, through correspondence or distance education?

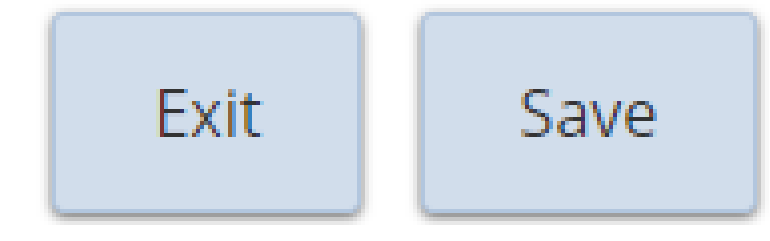

Next

# **Step #6: Current Situation**

- Please complete this section accurately as per your current situation
- Please ensure to review this section once completed
- Select "Next" to proceed to the next step

## **Step 2: Current situation**

This page determines if someone in your family must provide information. For example, if you're considered to be a dependent student, we'll need information from your parent(s). This page also determines if you are considered to be a resident of Ontario and eligible for OSAP.

### Current status

### What is your status?

- O Married
- O In a common-law relationship What is a common-law relationship?
- Sole-support parent with dependent children Who is a sole-support parent?
- Single

### Have you been out of high school for at least 6 years as of the start of your 2021-22 study period?

- Yes
- No

- Yes
- No

- Yes
- 🔍 No

Clear status

Have you been out of high school for at least 4 years as of the start of your 2021-22 study period?

By the time you start your 2021-22 study period, do you expect to have worked full-time for at least 24 months in a row? Do not include months of full-time study in high school, college or university. What is considered to be full-time work and full-time study?

# **Step #6: Current Situation Continued.**

## Select "Next" to proceed to the next step

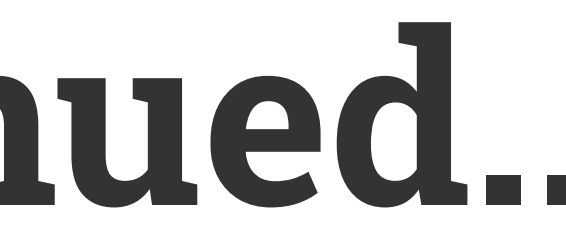

Who are dependent children? ○ Yes No

Are both of your parents deceased?

Who are considered to be parents?

- Yes
- No

I do NOT want to provide parental information on my 2021-22 OSAP application. By not providing parental information, I understand that I will not be considered for the Ontario portion of the Canada-Ontario Integrated Student Loan, Ontario grant, or Student Access Guarantee funding.

You're considered to be an independent student. You don't have to provide information about your family in step 3.

## Ontario residency

### Have you lived in Ontario all of your life Yes

 $\bigcirc$  No

## Are you separated, divorced or widowed and have no dependent children living with you?

| C |   |  |
|---|---|--|
| D | e |  |
|   |   |  |
|   |   |  |

Exit

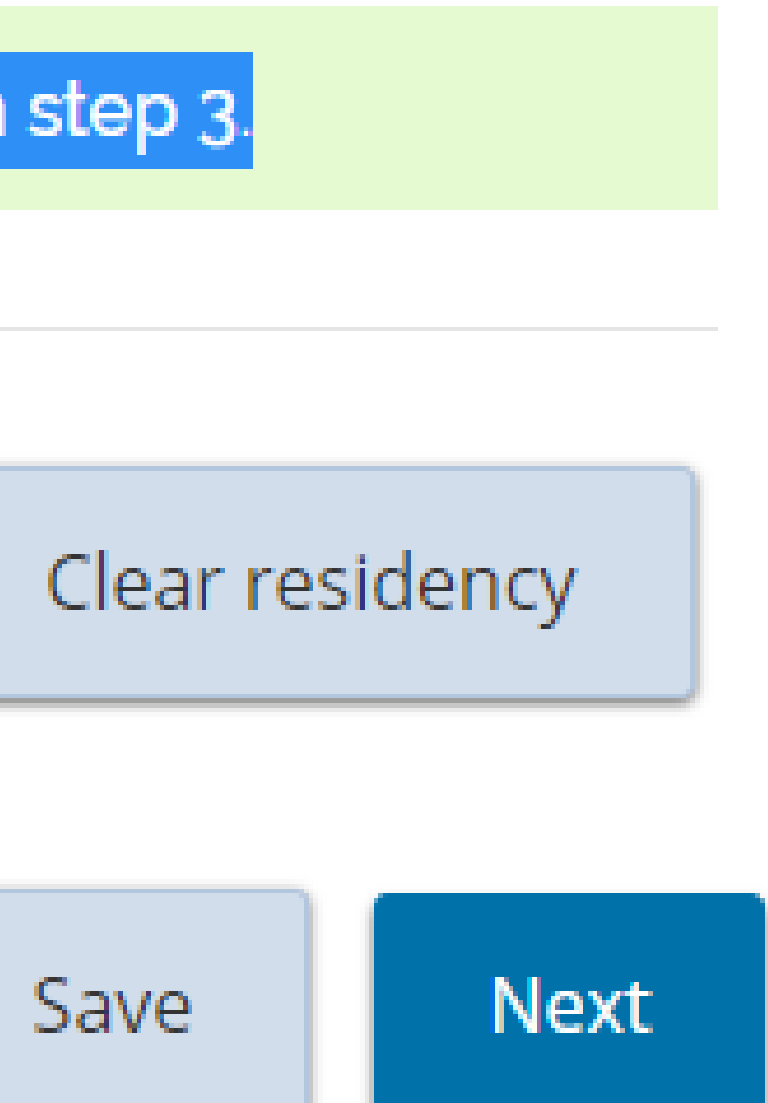

- Please complete this section accurately as per your personal information
- Please ensure to review this section once completed
- Select "Next" to proceed to the next step

# **Step #7: Personal Information**

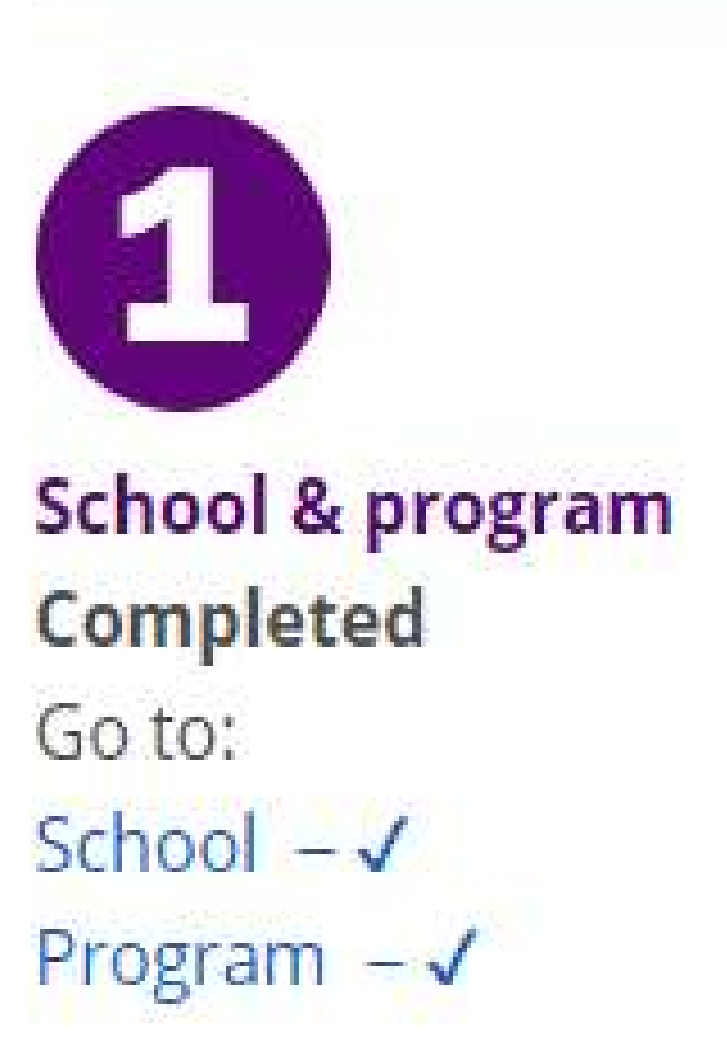

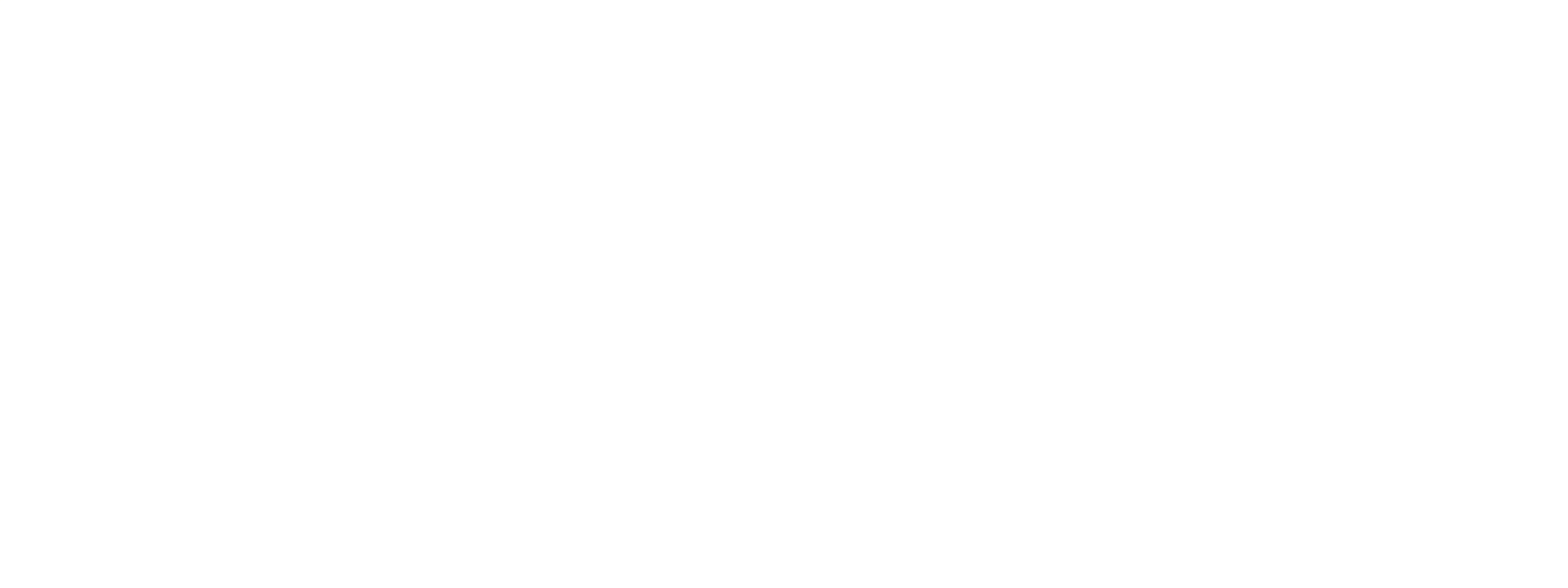

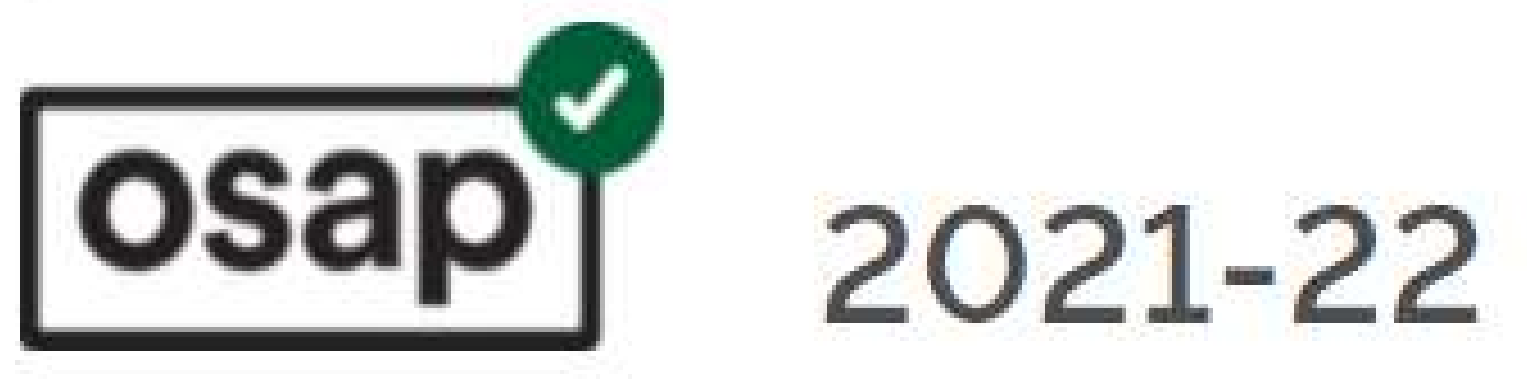

## **Step 2: Personal information**

Have you ever filed for bankruptcy or initiated a related event? Find out if this applies to you

- O Yes
- No

Will you be living with your parent(s) during your 2021-22 study period? Yes

O No

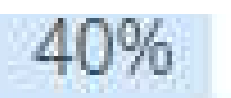

# 2021-22 Full-time application

Clear page

# **Step #8: Income and Assets**

- obtain the document.
- Please complete this section accurately as per your financial situation
- Please ensure to review this section once completed
- Select "Next" to proceed to the next step

• You will need a copy of your CRA notice of assessment to complete the income section.

• If you do not have your notice of assessment, please contact CRA directly or log into your MyCRA account to

School & program Completed Go to: School – ✓ Program – ✓ About you Go to: Current situation – ✓ Personal info – ✓ Income & assets

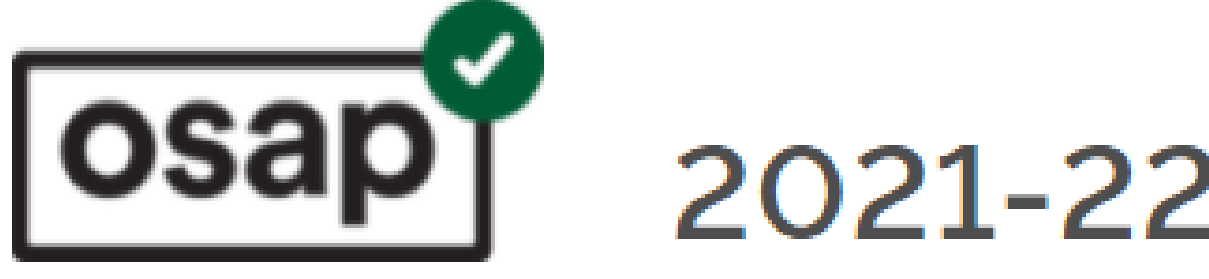

Step 2: Income and assets

Enter amounts in dollars only. Do not enter cents or use periods or commas. If the amount is not applicable or negative, enter zero (0).

### Income received in 2020

Total gross income from line 15000 of your 2020 Canadian income tax return: If you have not filed a 2020 tax return, enter an estimate. How to estimate your income <sup>더</sup> Are you splitting your pension income or receiving Universal Child Care Benefits?<sup>더</sup>

\$ 50000

All foreign income and Canadian non-taxable income received in 2020: What to include<sup>™</sup>

\$ O

About your family Completed Go to: Not required

**Submit** Go to: Review & submit

# 2021-22 Full-time application

Clear page

# **Step #8: Income and Assets Continued..**

- Please complete this section accurately as per your financial situation
- Please ensure to review this section once completed
- Select "Next" to proceed to the next step

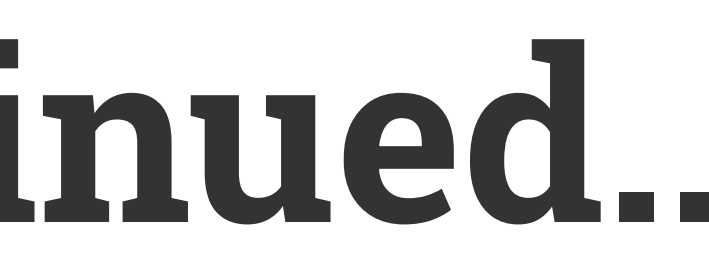

## Income received during your study period

What to include here 🖾

- Yes
- No

Do you expect to receive income from any government programs during your study period (Sep 7/21 to Apr 22/22)? What government income to include and not include

- Yes
- No

If you expect to earn or receive any other income totalling more than \$11,200 during your study period (Sep 7/21 to Apr 22/22) (e.g., income from employment, Teaching or Research Assistantships, child support and/or spousal support, rental income, investment income including interest and dividends) report the full amount here. You may be required to provide proof of any income earned or received during your study period. What income to include

- Yes
- No

### Assets

What are RRSPs?

- Yes
- No

Do you expect to have other assets as of the start of your study period (Sep 7/21)? What to include in other assets

- Yes
- No

Do you expect to receive scholarships, bursaries and/or awards during your study period (Sep 7/21 to Apr 22/22)?

Do you expect to have Registered Retirement Savings Plans (RRSPs) as of the start of your study period (Sep 7/21)?

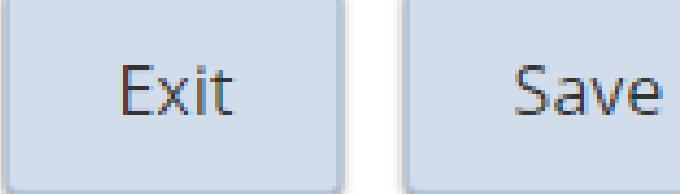

Next

# **Step #9: Review & Submit Your Application**

 Once you have completed the application steps, please go back to each step to review your application for potential errors.

• If the application was completed accurately without errors, please select "submit" to submit the completed application.

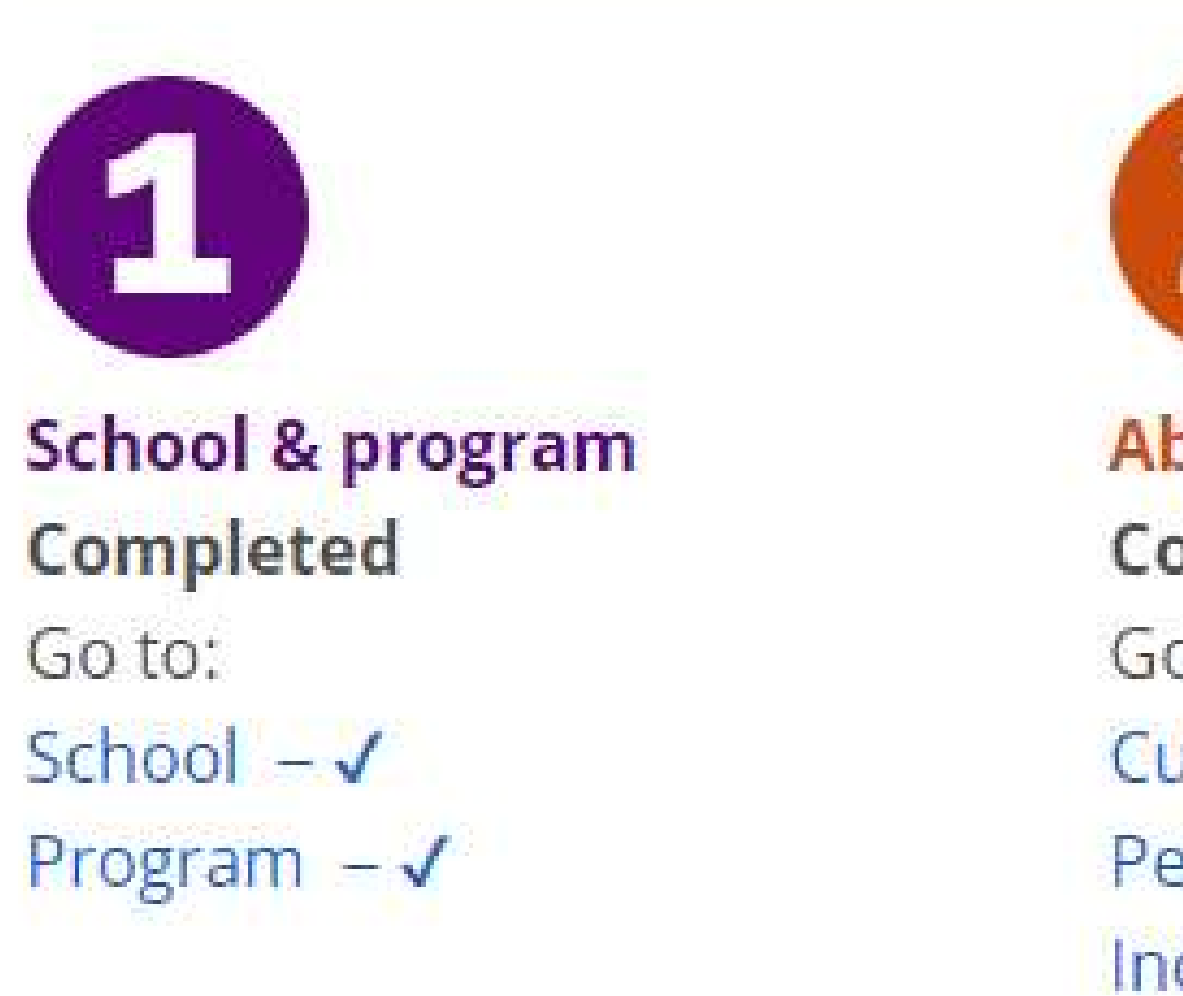

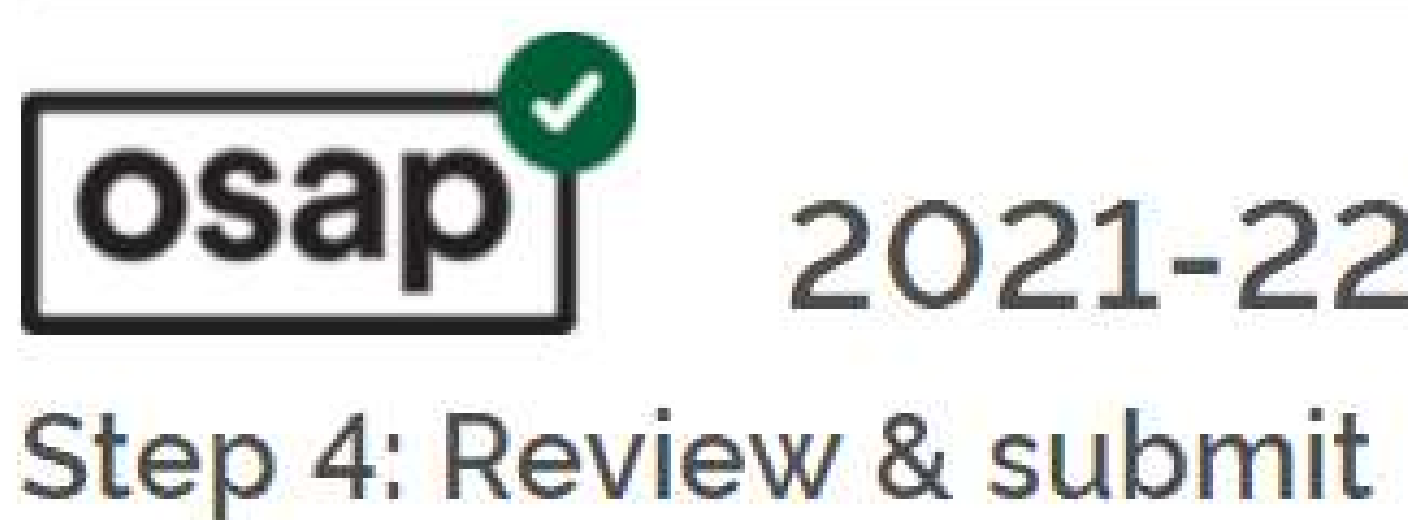

## You can now submit your application

information entered.

- How to make changes to a submitted application<sup>™</sup>
- Check the application deadline dates<sup>™</sup>

After you submit your application, you'll get an estimate of the amount of aid you could get.

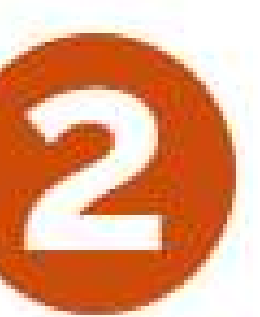

About you Completed Go to: Current situation − ✓ Personal info – ✓ Income & assets − ✓

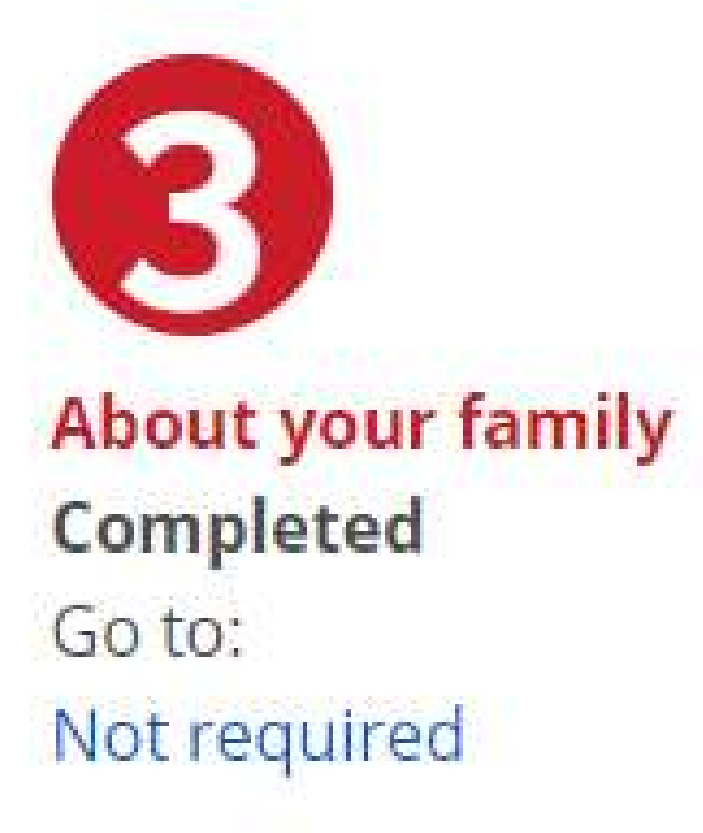

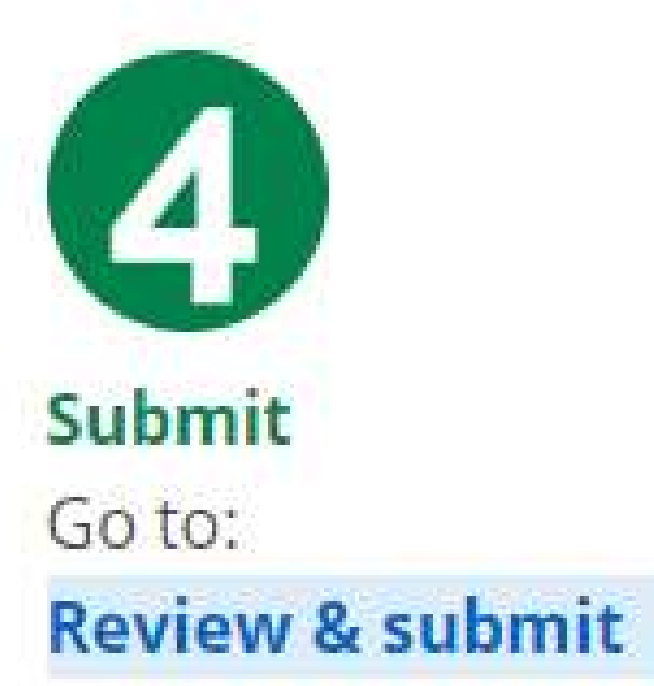

# 2021-22 Full-time application

It's a good idea to review each page before you submit your application. Use the links at the top of the page to review the

Exit

| 0506 |
|------|
| 2270 |

Submit

# **Step #10: Funding Estimate**

- Select "Next" to proceed to the next page

• You will be taken to a page where you will find your OSAP estimated funding.

• Please note that estimates are not final and are smaychange once your application is updated.

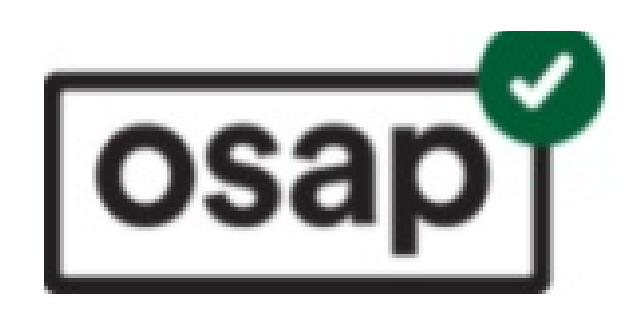

## Estimate

Sep 7/21 - Apr 22/22

Jun 23/21: Estimate calculated

This estimate is based on estimated tuition and ancillary/compulsory fees provided by your institution, as well as unverified information you provided on your application. Your estimate may change when final costs are provided by your school and your application is assessed. How you get your OSAP money<sup>™</sup>

Grants (you keep)

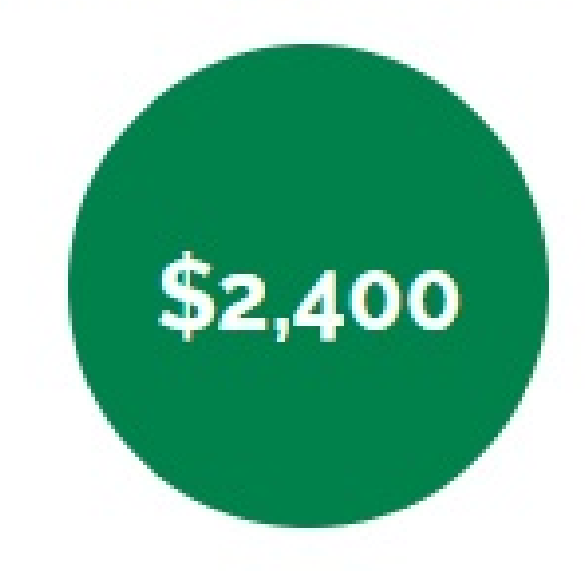

You will be able to view your estimate later.

## 2021-22 Full-time application

SHERIDAN COLLEGE - BACHELOR OF BUSINESS ADMIN (ACCNTING, FINANCE, GLOBAL, HR, MARKETING, SUPPLY CHAIN)

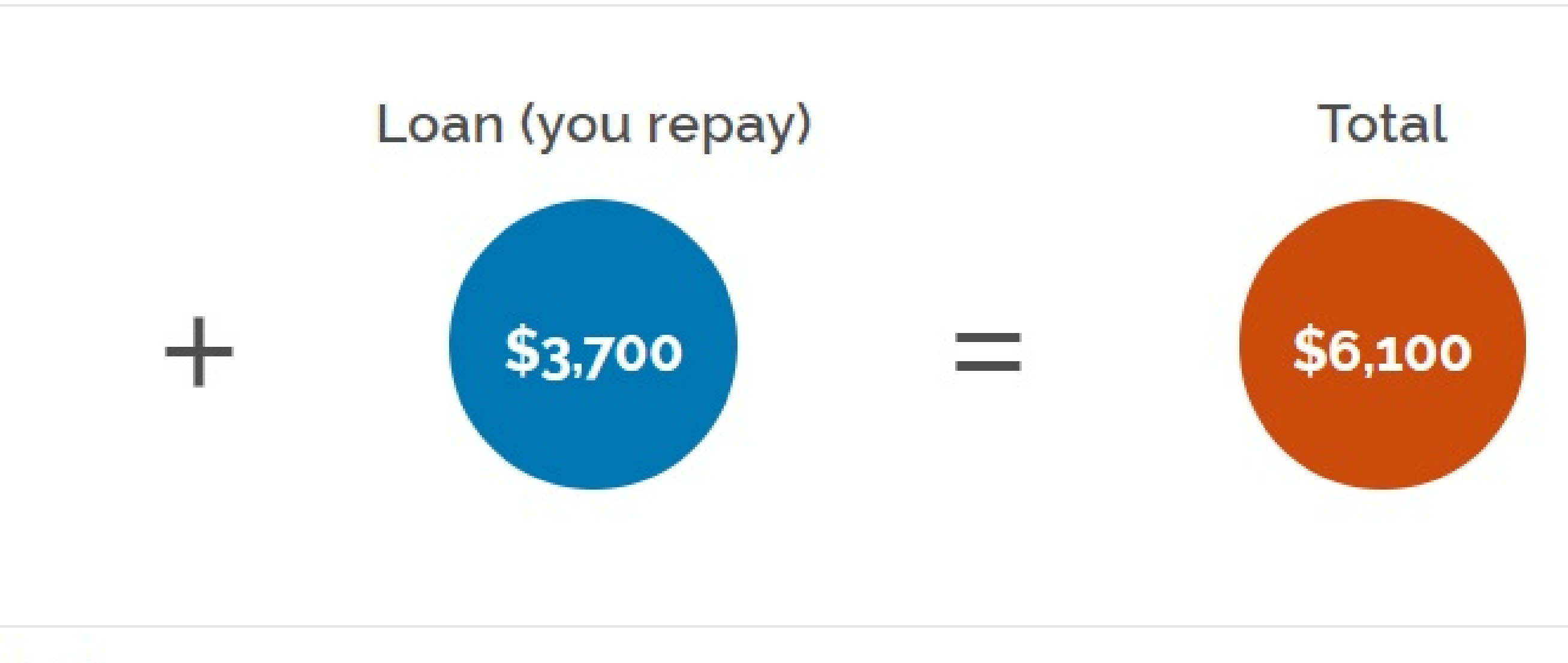

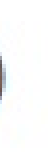

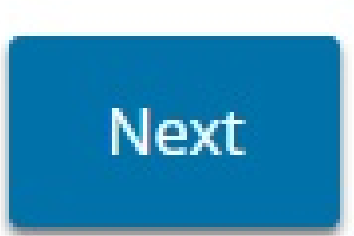

# **Step #11: Your Application**

- In the "your applications" page, you will find the OSAP application you submitted as well as three options to select from.
- **Check status to view the status of your application**
- Print or upload document to view/download your required documents or the status of your uploaded documents
- **Close application to close your OSAP application**
- Please select "Print or upload document" to view, download, and upload your required OSAP forms.
- This step is required in order for your application to progress into its final stages before confirmation of enrollment can happen.

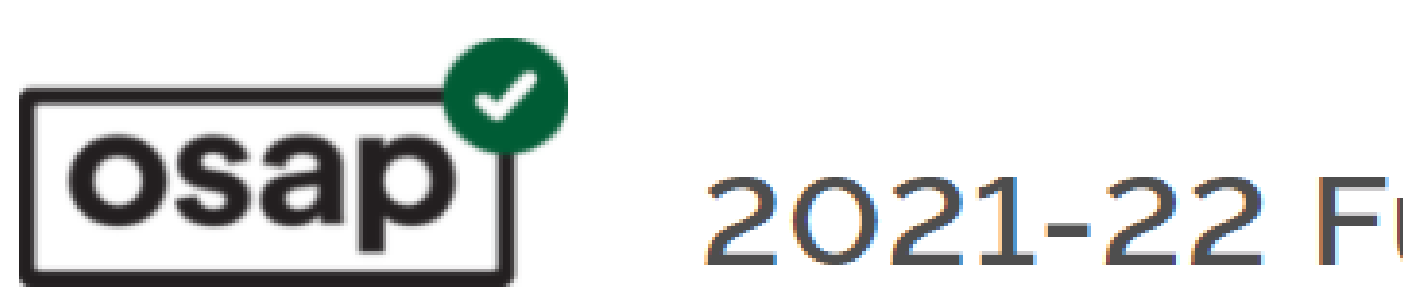

## Your applications

Go to your applications for other years:

Select year 🛛 🗙

Go

Start a new application

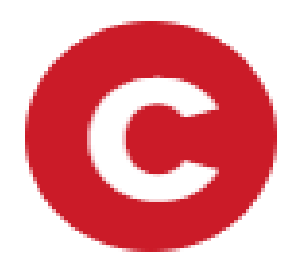

**Colleges in Ontario** Go to your 1 application

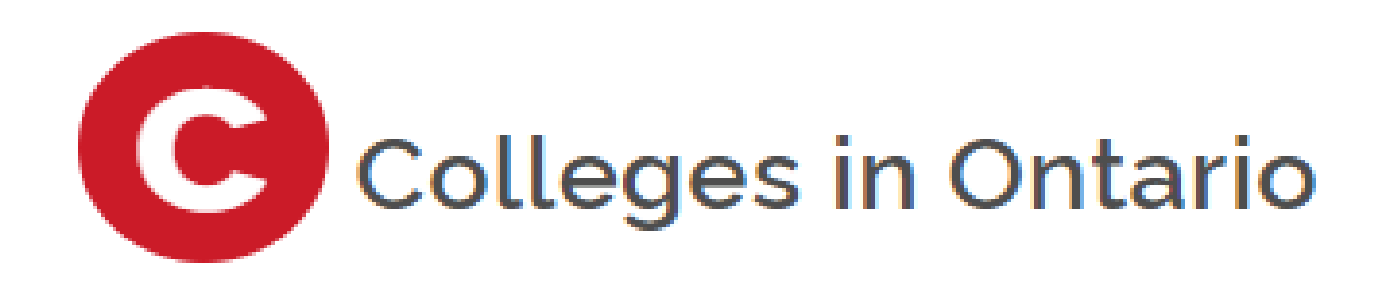

## SHERIDAN COLLEGE

BACHELOR OF BUSINESS ADMIN (ACCNTING, FINANCE, GLOBAL, HR, MARKETING, SUPPLY CHAIN) Sep 07/21 - Apr 22/22

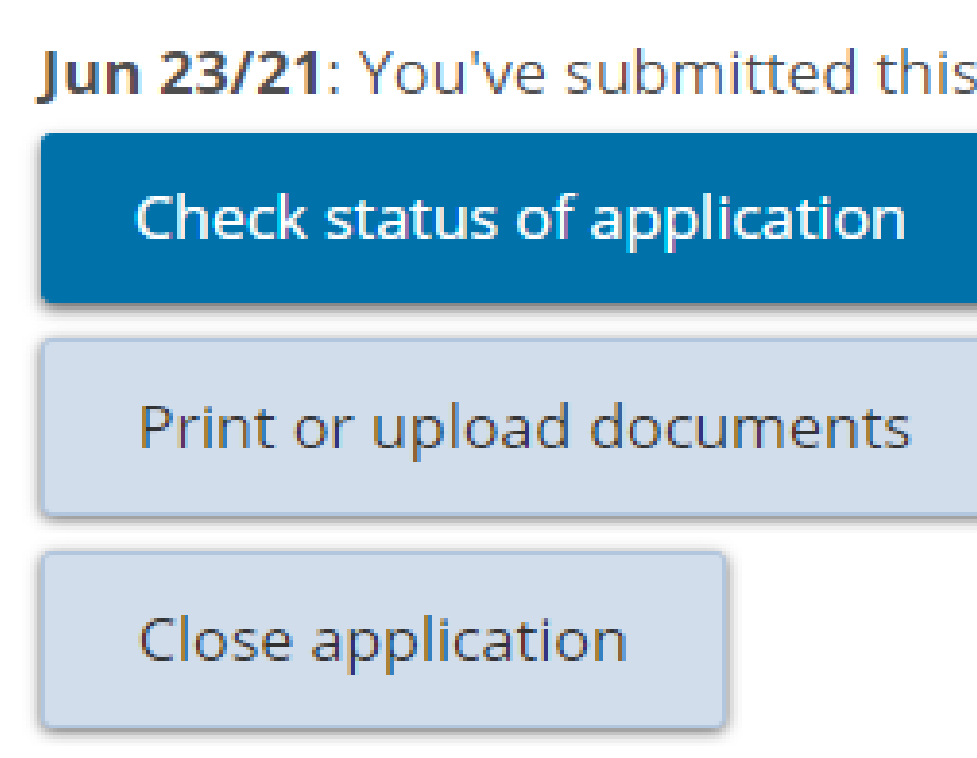

## 2021-22 Full-time application

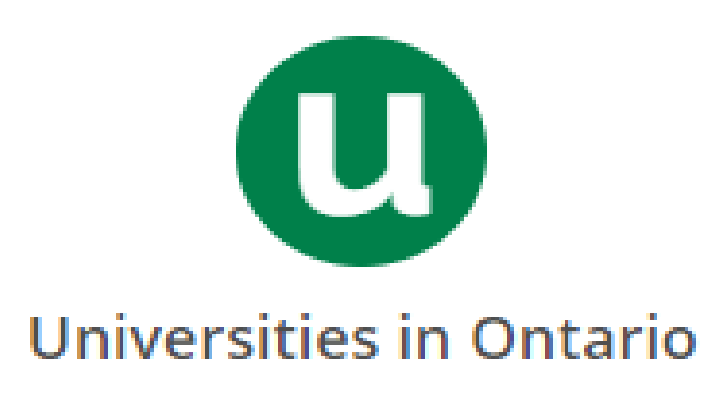

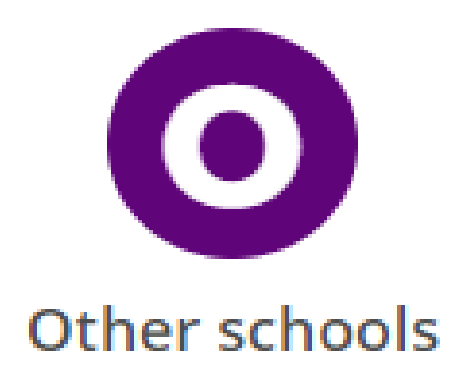

Jun 23/21: You've submitted this application.

# **Step #12: Required Documents**

- Your required documents will be listed under the "Required Documents (Print/Upload)" column
- Your uploaded documents will be listed under the "Uploaded documents" column
- Your approved documents will be listed under the "Approved documents" column

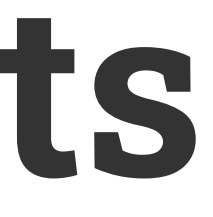

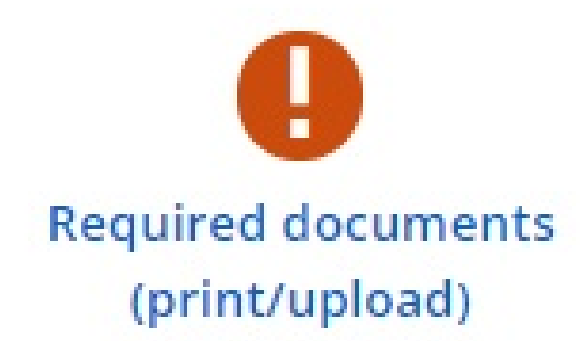

Required documents (print/upload)

Below you'll find the documents that you must provide before your funding can be calculated or released. Document deadlines to consider 🛤

Currently you don't have any documents or forms to provide.

There is a separate page to upload documents that you want to provide because:

- you want to change the information on your application
- you have requested a review of your file

Go to optional uploads

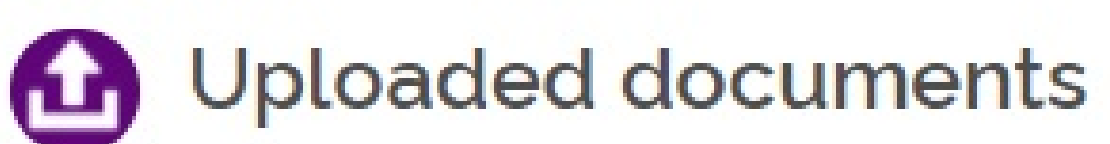

Here are all the documents that you uploaded but are waiting to be reviewed.

You have not uploaded any documents or forms.

Approved documents

Here are all the documents that have been approved either for this academic year or from a prior year/application.

Declaration and signatu form

Master Student Financia Assistance Agreement (MSFAA)

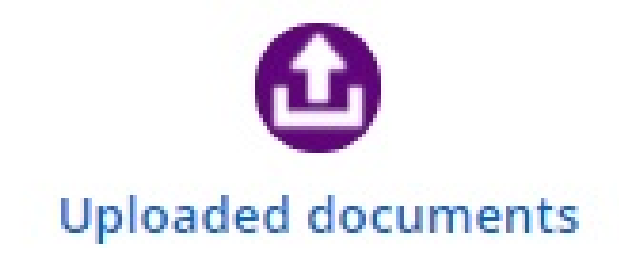

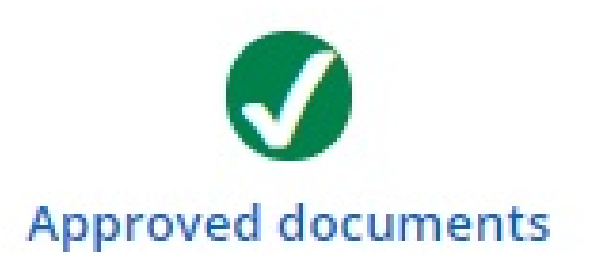

| ure | Status: Approved<br>These documents have been provided and approved in a prior year/application. |
|-----|--------------------------------------------------------------------------------------------------|
| al  | Status: Completed<br>MSFAA has been completed in a prior year/application<br>MSFAA number:       |

Exit

# **Processing Timeframes**

- Processing time for most OSAP documents is 3 to 6 weeks.
- are reviewed and approved.

• Processing time for most ministry documents is 6 to 12 weeks to a couple of months.

• During the documentation review process, your OSAP application will remain on hold until your documents

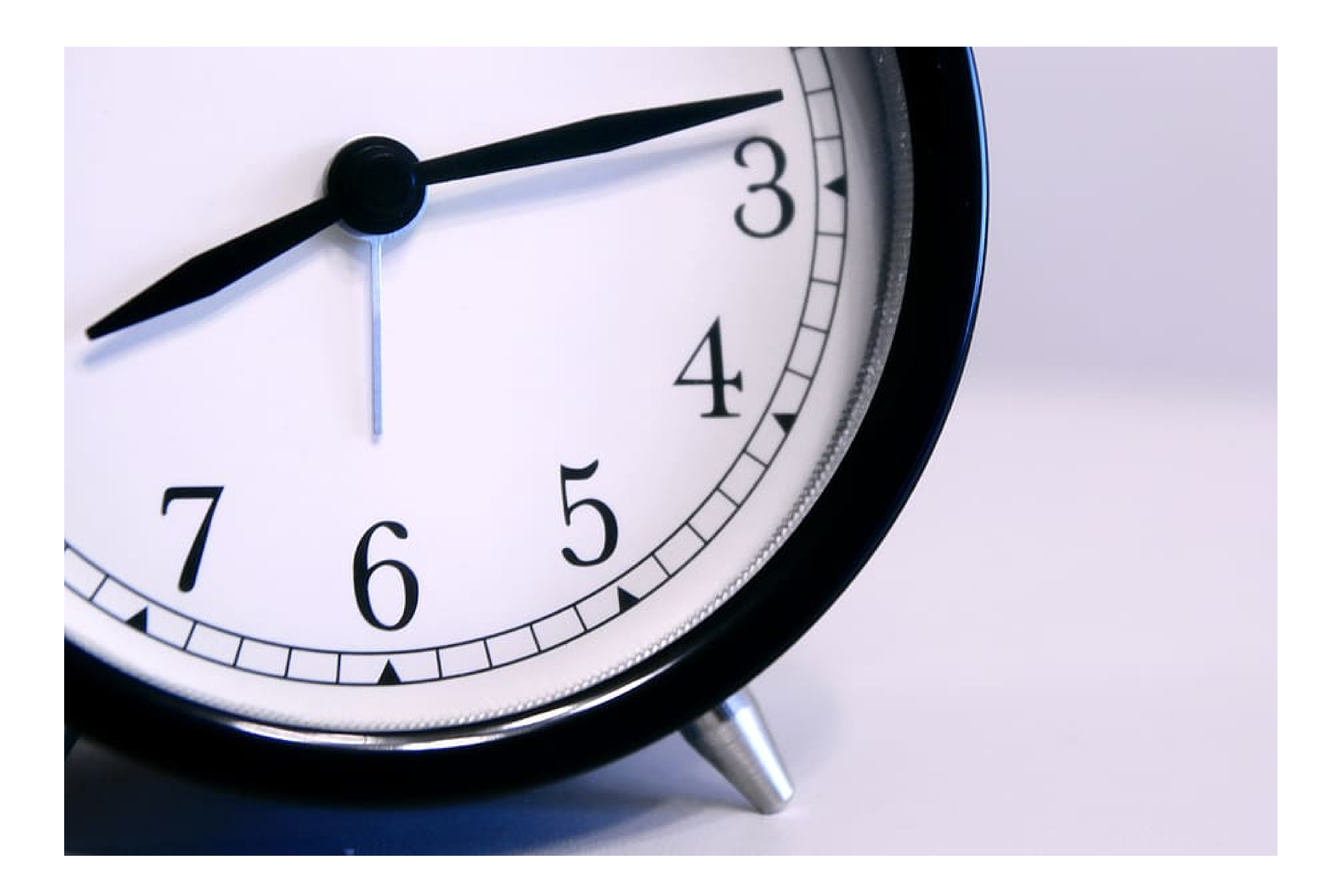

# **Keeping Up to Date**

## Please monitor your OSAP application atleast twice per week for updates.

required to re-submit a document or additional information is requested.

• Messages are communicated to you via your OSAP message center or school email in the event you are

OSAP account ~

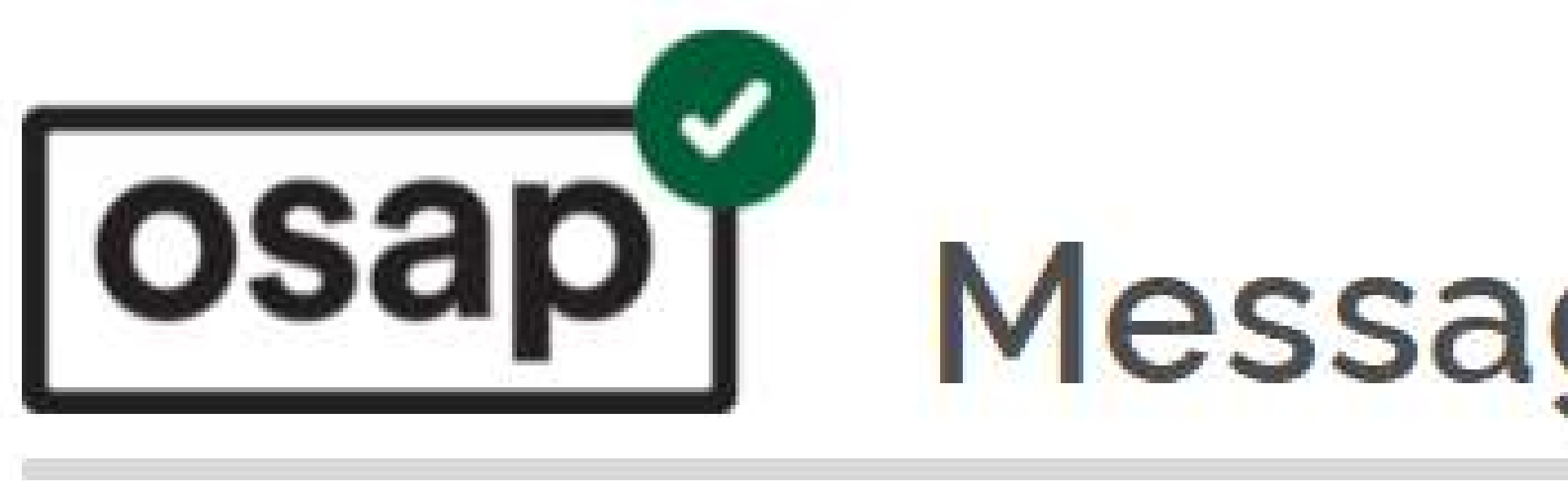

□ Jun 24/21

Jul 18/16

U Jul 18/16

2016-17 Full-Time Application

2016-17 Full-Time Application

Delete checked messages

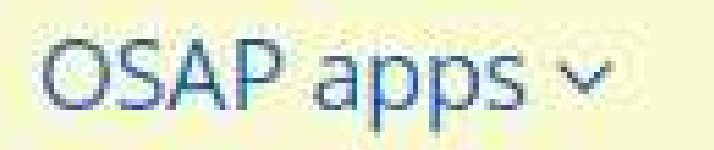

## Help

# Message centre

## 2021-22 Full-Time Application

Welcome to Message centre V Welcome to Message Centre V

# Documents are required **V**